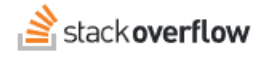

# **Communication Settings**

### All about communication settings.

Document generated 05/01/2025

PDF VERSION Tags | Settings | Alerts | For You |

Applies to: Free, Basic, Business Enterprise

# **Overview**

Stack Overflow for Teams will send you regular emails to keep you informed of activity on your site. You can control the frequency and content of these emails to include only the information you're interested in. This article provides an overview of your email and notification settings.

Communication settings differ slightly based on your Stack Overflow for Teams plan. This document will first detail those settings for Stack Overflow for Teams Free, Basic, and Business, then Stack Overflow for Teams Enterprise. Find your plan.

# Teams Free, Basic, and Business

To access your communication settings, click your profile picture (avatar image) in the site header, then click **Account Settings**. In the settings menu, you'll see a "EMAIL SETTINGS" heading with links to the following three communication settings pages.

## **Edit Email Settings**

# Global account settings

| IAIL SETTINGS             | Edit Email Settings                                                                                                    |
|---------------------------|----------------------------------------------------------------------------------------------------|
| it email settings         | g-                                                                                                    |
| watching & ignoring       |                                                                                                    |
| ms digests                | Promotional<br>Get emails to find out what's going on when you're not on Stack Overflow. You can turn them off whenever you want.                                                                                                    |
| SETTINGS                  |                                                                                                    |
| erences                   | Features & Announcements         O           New products and feature updates, as well as occasional company announcements         O                                                                                                    |
| 55                        |                                                                                                    |
| Teams                     | Promotional emails from other Stack Overflow systems                                                                                                    |
| r logins                  | Stack Overflow maintains separate Sales and Marketing platforms for business-related emails to promote our paid products to potential busin<br>customers. Unsubscribing from all promotional emails using the toggle at the top of this section will sync your unsubscribe request with any<br>matching email addresses in these systems.                                                                                                    |
| GRATIONS                  |                                                                                                    |
| k integrations            | Research                                                                                                    |
| osoft Teams integrations  |                                                                                                    |
|                           |                                                                                                    |
|                           | Invitations                                                                                                    |
| onal access tokens        | Invitations Invitations to participate in surveys, usability tests, and more. Only a few per year. Your main account                                                                                                    |
| onal access tokens        | Invitations Invitations to participate in surveys, usability tests, and more. Only a few per year. Your main account Email address you@somedomain.com                                                                                                    |
| ional access tokens       | Invitations Invitations Invitations to participate in surveys, usability tests, and more. Only a few per year. Your main account Email address you@somedomain.com Sate                                                                                                    |
| onal access tokens        | Invitations Invitations Invitations to participate in surveys, usability tests, and more. Only a few per year. Your main account Email address you@somedomain.com Sa Tips & Reminders Timely advice and reminders to help you make the most of our features                                                                                                    |
| onal access tokens        | Invitations Invitations Invitations Invitations to participate in surveys, usability tests, and more. Only a few per year.  Your main account  Fmail address you@somedomain.com S  Tips & Reminders Timely advice and reminders to help you make the most of our features  Your Site  These settings a                                                                                                    |
| onal access tokens        | Invitations Invitations Invitations to participate in surveys, usability tests, and more. Only a few per year.  Your main account  Email address you@somedomain.com S  Tips & Reminders Timely advice and reminders to help you make the most of our features  Your Site  Email address Email address                                                                                                    |
| sonal access tokens       | Invitations Invitations Invitations Invitations to participate in surveys, usability tests, and more. Only a few per year.  Your main account  Email address you@somedomain.com Sample Sample S |
| onal access tokens        | Invitations Invitations Invitations to participate in surveys, usability tests, and more. Only a few per year.  Your main account  Email address you@somedomain.com S  Tips & Reminders Timely advice and reminders to help you make the most of our features  Your Site  Email address You Site Invite Site Invite Site Invit |
| 1<br>rsonal access tokens | Invitations Invitations to participate in surveys, usability tests, and more. Only a few per year.  Vour main account  Email address you@somedomain.com  Tips & Reminders Timely advice and reminders to help you make the most of our features  Your Site  Email address  you@somedomain.com  You can't change your email address while single sign-on is enabled                                                                                                    |

Back to your Team

The Edit Email Settings page has the following sections:

#### Promotional

Enable the **Promotional** toggle to receive emails about new features, announcements, and promotions.

## Research

We're constantly working to make Stack Overflow better, and user research is a great way for you to share your thoughts and ideas for improvement. If you'd like to participate in our user research efforts, enable **Invitations**. Learn more about Stack Overflow User Research.

#### Your main account

Use this area to set your main email address, as well as opt in to Tips & Reminders emails.

### [Your site]

The For You inbox collects activity on all the content you've created or shown interest in. Choose the frequency you'd like to receive a For You summary by email: Off (no email alerts), 5 min, 3 hrs, Daily, or Weekly. Learn more about For You.

This page will also show additional Stack Overflow for Teams sites you are a part of, allowing you to control For You email delivery for those sites.

# Tag watching & ignoring

The Tag watching page allows you to control which tags you follow and which tags you wish to ignore.

| EMAIL SETTINGS                           | Tag watching                                                     |                                      |
|------------------------------------------|------------------------------------------------------------------|--------------------------------------|
| Tag watching & ignoring<br>Teams digests | Watched tags                                                     |                                      |
| SITE SETTINGS                            | 😁 R&D Team                                                       | Add a tag                            |
| Preferences                              | X draft                                                          | Never As soon as possible Daily      |
| ACCESS                                   |                                                                  |                                      |
| Your Teams                               | DRW Engineering                                                  | There are no watched tags. Add a tag |
| Your logins                              | pro                                                              | Watch tag                            |
| INTEGRATIONS                             | product-support (506)                                            |                                      |
| Slack integrations                       | sales- <b>pro</b> cess (298) が                                   | s. Add a tag                         |
| Microsoft Teams integrations             | product-marketing (223)<br>product (149)<br>proof-of-value (115) | s. Add a tag                         |
| API                                      | community- <b>pro</b> ducts (54)                                 | Add a tag                            |
| Personal access tokens                   | -                                                                |                                      |

#### To watch or ignore a tag:

- 1. Go to the desired "Watched tags" or "Ignored tags" list.
- 2. Locate the relevant site and click its Add a tag link.
- 3. Begin typing the tag's name, and the site will search for matching tags as you type.
- 4. When you see the tag you're searching for, select it and click **Watch tag** or **Ignore tag**.
- 5. If you're adding a watched tag, choose how often you'd like to receive an email alert (**Never**, **As soon as possible**, or **Daily**). If you choose **Never**, you'll be alerted to that tag's activity on the site but not by email.
- 6. Click Done.

Learn more about watching and ignoring tags.

## **Teams digests**

Teams digests are weekly emails that spotlight your contributions to the community, progress toward SME (subject matter expert) status, reminders, unanswered questions, account configuration tips, and more.

| Feams Digests                                                                                             |                                                 |  |  |
|----------------------------------------------------------------------------------------------------|-------------------------------------------------|--|--|
| Your Site                                                                                                 | Personalize using my tag preferences Off Weekly |  |  |
| <b>Stop sending me Teams digests</b><br>We want to keep in touch, but only in ways that you find helpful. | Unsubscribe from all                            |  |  |

Check **Personalize using my tag preferences** to tailor the digest emails according to your tag watching and ignoring settings (see "Watch and ignore tags" above). If you enable this option, Stack Overflow for Teams will only include activity linked to your watched tags in the email digest.

For each team you're a part of, set the digest frequency to **Off** or **Weekly**. To turn all digests off at once, click **Unsubscribe** from all.

# **Teams Enterprise**

To access your communication settings, click your profile picture (avatar image) in the site header, then **click Settings**. In the settings menu, you'll see a "COMMUNICATION SETTINGS" heading with links to the following three communication settings pages.

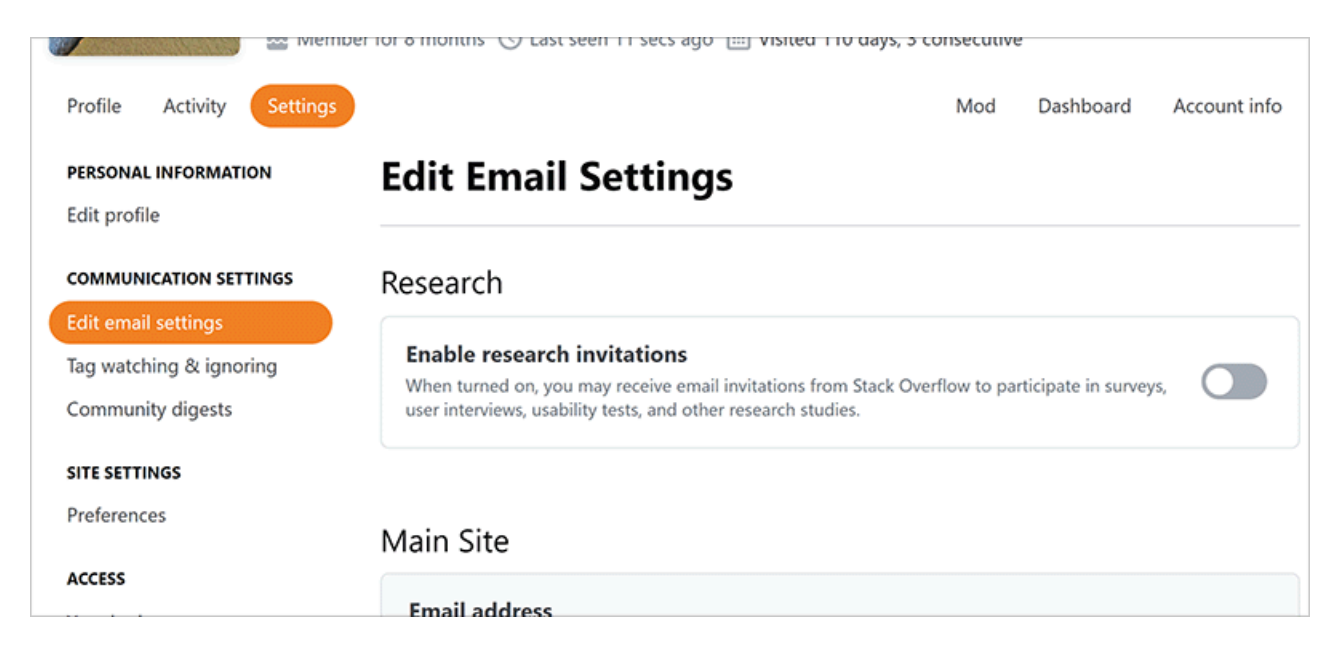

# Email settings

You can specify which notifications you want to receive by email from your main SOE site, as well as from any private teams you're a member of (if Private Teams are enabled on your site).

| Edit Email Settings                                                                                                    |                                                       |  |  |  |  |
|----------------------------------------------------------------------------------------------------|-------------------------------------------------------|--|--|--|--|
| Research                                                                                                    |                                                       |  |  |  |  |
| Enable research invitations<br>When turned on, you may receive email invitations from Stack Overflow<br>tests, and other research studies. | to participate in surveys, user interviews, usability |  |  |  |  |
| vlain Site                                                                                                    |                                                       |  |  |  |  |
| Email address                                                                                                    |                                                       |  |  |  |  |
| For You Inbox<br>Answers to your questions, comments, and more                                                                             | Off Immediate 3 hrs Daily Weekly                      |  |  |  |  |
| <b>Community Milestones</b><br>Notifications about bounties, reputation and more.                                                          |                                                       |  |  |  |  |
| Weekly Dashboard Report<br>A weekly summary of your community's health and engagement                                                      |                                                       |  |  |  |  |

The Edit Email Settings page has the following sections:

#### Research

We're constantly working to make Stack Overflow better, and user research is a great way for you to share your thoughts and ideas for improvement. If you'd like to participate in our user research efforts, **Enable research invitations**. Learn more about Stack Overflow User Research.

#### For You Inbox

The For You inbox collects activity on all the content you've created or shown interest in. Choose the frequency you'd like to receive a For You summary by email: **Off** (no email alerts), **Immediate**, **3 hrs**, **Daily**, or **Weekly**. Learn more about For You.

#### **Community Milestones**

Enable this to receive alerts about new answers, accepted answers, and bountied questions.

#### Weekly Dashboard Report

Enable this to receive a weekly email with activity statistics derived from the Dashboard. Learn more about the Dashboard.

### Tag watching & ignoring

The Tag watching page allows you to control which tags you follow and which tags you wish to ignore.

| /atched tags                                                                                           |       |                           |
|----------------------------------------------------------------------------------------------------|-------|---------------------------|
| test-teams                                                                                             |       | Done                      |
| Find a tag by name                                                                                     |       | Watch tag                 |
| X test                                                                                                 | Never | As soon as possible Daily |
| Stop sending me tag notifications                                                                      |       |                           |
| Stop sending me tag notifications<br>We want to keep in touch, but only in ways that you find helpful. |       | Unsubscribe from all      |

To add a tag:

- 1. Go to the desired "Watched tags" or "Ignored tags" list.
- 2. Locate the relevant area (main site or Private Team, if enabled), and click its Add a tag link.
- 3. Begin typing the tag's name, and the site will search for matching tags as you type.
- 4. When you see the tag you're searching for, select it and click **Watch tag** or **Ignore tag**.
- 5. If you're adding a watched tag, choose how often you'd like to receive an email alert (**Never**, **As soon as possible**, or **Daily**). If you choose **Never**, you'll be alerted to that tag's activity on the site but not by email.
- 6. Click Done.

Learn more about watching and ignoring tags.

## **Community digests**

Community digests are weekly emails that spotlight your contributions to the community, progress toward SME (subject matter expert) status, reminders, unanswered questions, account configuration tips, and more.

| Community Digests                                                               |                                                 |  |  |  |
|---------------------------------------------------------------------------------|-------------------------------------------------|--|--|--|
| Our best community content of the week.                                         |                                                 |  |  |  |
| Main Site                                                                       | Personalize using my tag preferences Off Weekly |  |  |  |
| Stop sending me community diges<br>We want to keep in touch, but only in ways t | sts Unsubscribe from all                        |  |  |  |

Check **Personalize using my tag preferences** to tailor the digest emails according to your tag watching and ignoring settings (see "Watch and ignore tags" above). If you enable this option, Stack Overflow for Teams Enterprise will only include activity linked to your watched tags in the email digest.

For the main site and any private team you're a part of (if enabled), set the digest frequency to **Off** or **Weekly**. To turn all digests off at once, click **Unsubscribe from all**.

Need help? Submit an issue or question through our support portal.